# 贵阳市第二人民医院・贵阳市金阳医院 2020 年住院医师规范化培训学员招收简章

贵阳市第二人民医院是一所拥有 82 年历史的大型三级甲等综合 医院,为国家住院医师规范化培训基地、贵州省全科医师规范化培训 基地,是贵州医科大学、遵义医科大学等多家医学院校教学医院。

医院占地面积 110 余亩,编制床位 2000 张,实际开放床位 1300 张。设有 34 个临床科室,8 个医技科室。急诊科、重症医学科为贵 州省临床重点学科,神经内科为贵州省临床重点扶持学科,神经外科 为贵州省临床重点扶持专科。皮肤科、康复医学科、内分泌代谢科、 疼痛医学科、泌尿外科、消化内科、心内科、肾病风湿科、呼吸危重 症医学科、麻醉科、医学影像科等 11 个学科为贵阳市临床重点学(专) 科。拥有神经内科、神经外科、重症医学科、内分泌科、消化内镜、 放射影像等 6 大市级医疗质量控制中心。是全国首批罕见病诊疗协作 医院、中国急诊医学联盟急救技能培训基地、贵州省首家中国心肺复 苏联盟单位、中国医药教育协会眩晕中心建设单位、国家级疼痛科示 范中心、贵州省首家空中医疗救援基地、贵阳市神经外科研究所、贵 阳市胸痛中心、贵阳市卒中中心、贵阳市疼痛诊疗中心、贵阳市变态 反应性疾病诊疗中心、贵阳市皮肤病诊疗中心、贵阳市麻醉管理中心 等挂牌医院。

根据国家卫生健康委员会《关于做好 2020 年度卫生健康人才培养培训工作的通知》(国卫科教教育便函[2020]115 号)及贵州省卫生健康委员会下发的《2020 年贵州省住院医师规范化培训(西医临床)招录简章》,我院拟面向社会公开招收 2020 级住院医师规范化培训学员 65 名,现将有关事宜通知如下:

#### 一、报名条件及要求

报名者应具有中华人民共和国国籍(包括港澳台),享有公民的 政治权利,遵守中华人民共和国宪法和法律;具有良好的政治素质, 热爱医学事业,思想品德良好;身体健康状况符合国家和医院规定的 体检要求;能坚持按国家培训标准和培训基地的管理要求,完成预定 周期的培训。具体为:

(一) 应届毕业生

1、学历要求:高等医学院校全日制五年医学专业本科及以上学历(具有医学学士学位及以上),报到时未取得毕业证和学位证者,将不予录取。

2、专业要求:临床医学专业毕业生应报考除口腔类别以外的其 余专业;妇产专业、医学检验专业、麻醉学专业、医学影像专业、口 腔医学专业毕业生应报考对应专业。报考学员需确定所学专业能报考 国家执业医师资格考试。

(二) 往届毕业生

1、学历、专业及身体条件同应届毕业生。

2、2018年(不含2018年)前毕业的毕业生,应具有执业医师资 格证或执业医师资格考试已合格。

(三)单位委培生除符合应届、往届毕业生报名条件外,必须出 具单位同意送培的证明。

(四) 按照《2020年贵州省住院医师规范化培训(西医临床)招录简章》文件的要求,全科医学专业住院医师规范化培训优先招录
2020届农村订单定向免费医学毕业生(遵义市 2020届农村订单定向免费医学毕业生除外),剩余名额面向社会招录。

(五)有下列情况之一者,不予招录:

(1) 属定向生、委培生的(订单定向免费医学生除外);

(2) 未纳入国民教育系列招生计划的军队院校应届毕业生;

(3) 中医类毕业生;

(4) 成人高等教育学历毕业生;

(5) 现役军人;

(6) 法律法规规定的其它情形。

#### 二、招录专业

2020年招录65人,具体专业及招录人员见下表:

| 内科 | 急诊科 | 皮肤科 | 神经内科 | 全科 | 外科 | 神经外科 | 妇产科 | 麻醉科 | 检验医学科 | 放射科 | 总计 |
|----|-----|-----|------|----|----|------|-----|-----|-------|-----|----|
| 8  | 4   | 4   | 6    | 19 | 5  | 6    | 2   | 5   | 2     | 4   | 65 |

#### 三、报名时间及流程

2020年贵州省住院医师规范化培训招录考试报名由贵州省卫生 计生委统一组织,考生请在指定时间内登录以下网址,按照规定流程 完成报名工作。

1、网报时间: 2020年7月23日-7月30日。

2、网络报名地址:贵州省住院医师规范化培训信息管理平台 (http://gzgp.yiboshi.com/)。报名 2020 年贵州省住院医师规范 化培训,请先通过"学员注册/查询 Register/Query"一栏点击"学 员注册",进入学员注册页面进行注册。报名流程详见网站首页"通 知公告栏"。我院官方名称:贵阳市第二人民医院。

3、报名流程操作说明见网站首页"通知公告栏"中的"2020年 住院医师规范化培训学员注册报名流程及招录流程"。报考学员须如 实填写报名信息,凡不按要求填报,信息误填、错填或填报虚假信息 而造成不能考试或录取的,后果由报名人承担。在报名截止日期前, 网报学员可自行修改网报信息。

#### 四、现场资格审查

网络报名中选择我院作为报考志愿的考生,必须按时到我院参加 现场资格审查,具体要求如下:

(一)资格审查时间: 2020 年 7 月 30 日--7 月 31 日(上午 8:30-12:00,下午: 14:30-17:00);每位考生缴纳 100 元报名考试费,并领取准考证。

(二)资格审查地点:贵阳市第二人民医院新大楼10楼科教科;

(三)资格审查需提交的资料:

报名表一份(报名表现场审核时打印),近期一寸蓝底免冠彩
 色照片电子档及纸质照片四张,身份证、毕业证、学位证(2019年
 应届毕业生报名时持就业推荐表及加盖教务部门印章的成绩单,但在
 录取报到时必须提供毕业证和学位证,否则将取消录取资格)。

2. 已取得执业医师资格证及执业证者须提交两证复印件,。

3. 若通过国家英语水平考试,请提交成绩单复印件。

4. 单位委培学员需递交单位委托培养申请(加盖单位公章)。 上述报名资料均需提供原件和复印件,复印件统一使用 A4 纸。

#### 五、考试安排

(一) 时间与地点

1. 初试: 理论测试

时间: 2020 年8月6日 8: 30-10:30。

地点:贵阳市第二人民医院学术中心五楼。

2. 复试: 技能测试、综合能力面试

时间: 2020 年8月7日 9: 00-17:00。

地点:贵阳市第二人民医院技能培训中心(10号楼10楼)。

(二)考核形式与内容

1. 初试:

理论测试范围:西医综合。考试题型为客观题,满分 100 分, 考核时间 60 分钟。使用医视界医学考试系统进行考核。请参加本次 考核测试的人员实名加微信群,务必在7月31日前完成系统注册和 信息采集,并完成预测试,预测试时间在群里另行通知。逾期未完成 注册及信息采集的考生将无法进行考试。(考试操作详见附件)

初试理论测试按照成绩高低排序,按我院计划录取人数1:2 比 例确定进入复试人员名单。考核结束后下午在我院住培医师招生群及 医院公告栏公布进入复试人员名单。

2. 复试包括技能测试和综合能力面试:

技能测试范围:内科四穿、外科基本技能操作(无菌术、换药)、 心肺复苏、体格检查等。考生随机抽取一项考试内容,完成考核作为 技能测试成绩。满分100分,每名考生考核时间为7分钟。

综合能力面试:考察考生个人综合素质、专业知识掌握情况、心理素质等。考核形式为口述表达,满分100分,每名考生考核时间为6分钟。

(三) 录取原则

录取按照公平公正公开原则,初试按我院计划录取人1:2比例,确定名额进入复试,若某一专业复试名额不足的,将进行调剂录取。 复试按理论测试40%+技能测试30%+综合能力面试30%得分总分从高 到低确定录取名单(其中报考妇产科、急诊培训方向的学员,其理论、 技能、面试成绩平均分低于50分者不予录取;其他专业理论、技能 和面试成绩低于60分者不予录取)。若报考同一专业分数相同的考 生,初试成绩由高到低录取。医院将录取结果公示在1、贵州省住院 医师规范化培训招录平台(http://gzgp.yiboshi.com);2、贵阳市 第二人民医院网站(http://www.jyhosp.com.cn);3、贵阳市第二 人民医院微信公众平台,请考生密切注意,保持通讯通畅,因考生未 及时查询或无法联系而引起的后果由考生自负。公示期如无异议,将上报贵州省卫计委。凡被录取而不按要求报到者,将取消其录取资格。

(四)、注意事项

1、考核过程中,所有考生须遵守考场秩序,遵守考核规则,尊 重考官,服从工作人员安排。考生须自备考核所需的一次性口罩、帽 子、白大褂、身份证等相关物品。

2、初试考核安排隔列单人单座,考生应独立完成手机系统答题, 考核期间不许交头接耳,除个人手机外,不携带与考试相关的书籍、 电子设备等进入考场,一经发现存在违纪作弊行为,取消考核资格。

3、复试过程中,不允许携带手机等电子设备,一经发现存在违 纪作弊行为,取消考核资格。考生回答问题时,声音要清晰,回答结 束要说"回答完毕",回答不出要说"不能回答"。

#### 六、体检

按拟招录培训人数的1:1比例确定参加体检名单。体检标准参照《贵州省公务员录用体检通用标准》进行录用,体检费用 , 费用由考生自理,体检时间8月11日上午8:20到体检中心门口集合统一体检 。

#### 七、培训待遇

(一)、社会人待遇

1、经综合考核合格并通过体检的学员与医院签订培训及劳动协议,培训期间医院发放基本工资及生活补助(本科毕业生每人每月基本工资1800元,生活补助200元;研究生每人每月基本工资2000元,生活补助200元;博士生每人每月基本工资2200元,生活补助200元)。培训期间根据培训年限、执业医师考试结果、出科年度考核等结果等发放助学金,且按规定给学员购买五险(医疗保险、养老保险、工伤保险、生育保险、失业保险),对学员免费提供住宿或给予一定住宿补贴。

2、完成培训并通过结业考核者由贵州省卫生计生委发给住院医师规范化培训合格证书。

3、培训年限为3年。已具有医学类相应专业学位研究生学历的 人员根据其临床经历和诊疗能力确定接受培训的具体时间及内容。 4、3年内顺利完成住院医师规范化培训且取得合格证书者,医院将择优与其签订劳动人事合同。

5、培训期间,学员身份发生改变时必须及时书面告知科教科协助办理相关事宜。若因学员未及时提交书面告知,而导致身份更改延迟产生一切不良后果,由学员自行承担。

(二)、订单定向学员及单位委培学员待遇

1、订单定向学员及单位委培学员由原单位发放工资、绩效,缴
 纳五险。

2、医院酌情给予一定助学补助。

3、对学员免费提供住宿或给予一定住宿补贴。

4、培训并通过结业考核者由贵州省卫生计生委发给住院医师规范化培训合格证书;

5、培训年限为3年。已具有医学类相应专业学位研究生学历的 人员根据其临床经历和诊疗能力确定接受培训的具体时间及内容。

### 八、其他相关事宜

1、我培训基地在招录考试的同时组织申请培训年限减免的学员进行临床能力测评,符合减免要求的学员提交减免申请,确定符合减免学员的培训时间和需要补足培训时间的培训内容。培训基地会认真组织申请培训年限减免学员的能力测评工作,严把资格审核关,对于硕士(博士)所学专业与培训专业方向不一致的不能进行培训年限减免。

2、根据《住院医师规范化培训招收实施办法(试行)》(国卫办 科教发(2015)49号)规定,对在培训招收工作中弄虚作假的培训 申请人,取消其本次报名、录取资格;对录取后不按要求报到或报到 后退出、终止培训者(含在培学员参加全日制研究生学历教育录取并 就读),自终止培训起3年内不得报名参加住院医师规范化培训(2 年内不得报名参加助理医生培训),如数退还已享受的相关费用(包 括培训费、住宿费、生活补助、助学金等)。

3、报考人员应确认所报志愿并保证其无退出或终止培训等记录, 并随时关注所报培训基地发布的消息和公告,服从培训基地招录工作 安排。招录过程中无故缺席相关审核、考试、面试、报到等环节者, 视为个人原因主动放弃,并承担相关责任后果。 4、报考者应如实填写网报信息,凡因不按要求报名、网报信息误 填、错填或填报虚假信息,造成不能考试或录取的,后果由报考人自 行承担。在网络报名截止时间前,报考者可自行修改网报信息(报考 者务必提供准确的手机号码,并保持联系畅通)。

5、每位报名者选择"服从调剂"时,表明服从调剂报考我院的任 一培训专业。报考者在住培管理平台上填写并提交报名表后,应登录 报名状态栏查看,如显示已报名,则报名成功。报考者需随时关注住 培管理平台中的报名状态栏,查看报名资格审核是否通过以及相关状 态。

#### 九、考生防疫须知

为有效防控新型冠状病毒感染肺炎疫情,切实保障广大考生利益, 现就落实贵州省住院医师规范化培训招录工作期间疫情防控工作要 求告知如下:

(一)考生是落实疫情防控工作的主体,承担考试期间疫情防控 主体责任、严格遵守疫情防控的各项要求。

(二)对考前14天内有境外、高风险地区旅居史的考生,原则 上不参加此次招录。对未在规定时间内申报,影响个人考试的后果由 考生个人承担;对隐瞒接触史和旅居史、病情或拒不执行疫情防控措施,引起不良后果的,将依法追究其法律责任。

(三)考生如乘坐公共交通要做好防护和消毒。

(四)考生亲朋好友或考试无关人员一律不得进入考试基地和各 考点。

(五)如出现发热、干咳、乏力等异常状况,要及时到定点医疗 机构诊治,并及时告知我院考核工作人员。考核当天考生须按各自考 核场次时间提前 30 分钟到达考核现场凭身份证准考证签到、扫描 "通信大数据行程卡"和"贵州健康码",并测量体温正常后入场。 迟到 15 分钟将被视为自动放弃考试资格。

(六)疫情防控期间,如遇上级部门相关政策调整考试时间,我院将及时发布相关信息,请考生密切关注我院官网及微信公众号。

未尽事宜,请联系科教科。联系人: 李老师、汪老师, 联系电话: 0851-87993866。

附件: 医视考试系统-手机考操作步骤

贵阳市第二人民医院

贵阳市金阳医院

### 2020年7月22日

# 附件: 医视考试系统-手机考操作步骤 (考试码考试)

### 一、考试码考试适用场景及注意事项(教师)

**适用场景:**任何书包注册用户均可通过考试码来参加考试,尤其适用于未提前或不适 合导入用户数据(考试对象不属于本机构)的考试,比方说招录考试、全院三基考试等。同 时也适用于不想选择参考人员的情况。

## 二、 考试系统安装

考生使用手机浏览器打开 www.imed.org.cn,选择"客户端下载"栏目,选择对应版本即可下载考试端(国家医学电子书包 APP)。或者直接扫描下方二维码进行下载:

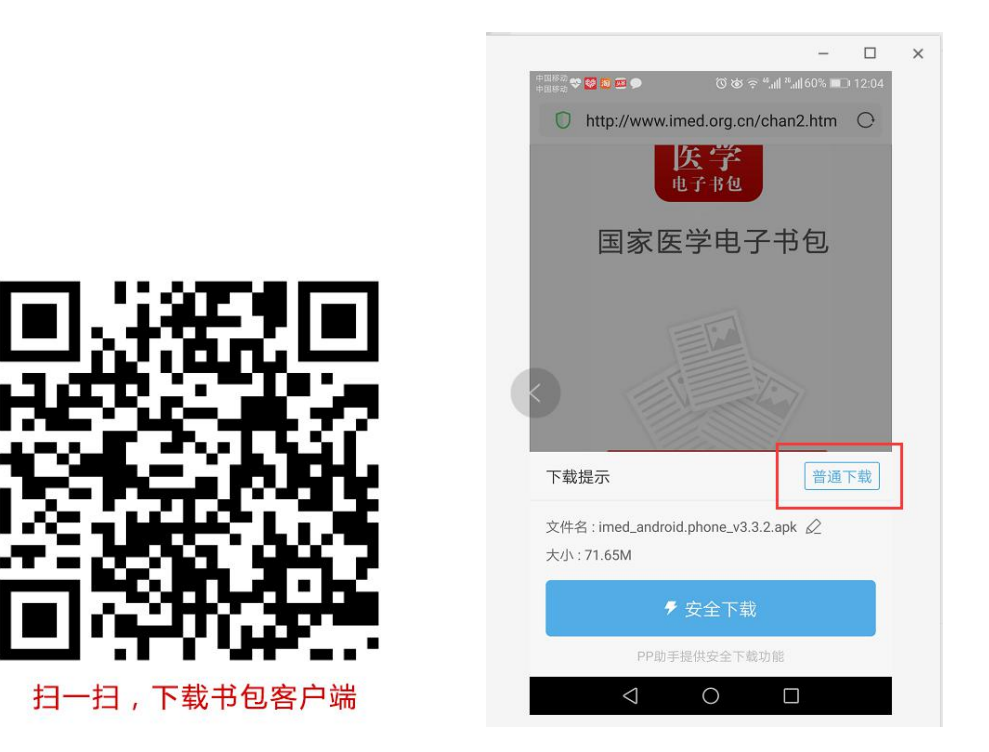

安卓手机在扫码安装时,请选择"<u>普通下载</u>"下载,不要用"安全下载/官方下载"等 明显标记的下载安装等,那样会跳转到应用商店下载,有可能下载的是旧版本的,有些应用 商店更新不及时。

## 三、注册与登录

考生需提前安装好手机考考试端 App, 自行注册账号并登录, 已经有账号的可直接登

#### 录,忽略注册账号流程。

注册账号流程如下:

| 내 中国联通 🗢    | 10:21<br>我的 | @ <b>7 0</b> 65% 🛑 +                | ••••○中国联通 令    | 18:58<br>登录 | @ Ø \$ 93% <b>m</b> d | •••••○ 中国联通 <b>令</b><br>< | 18:58<br>注册 | @ Ø \$ 93% <b>==</b> ) |
|-------------|-------------|-------------------------------------|----------------|-------------|-----------------------|---------------------------|-------------|------------------------|
| <b>》</b> 游客 |             | 立即登录 >                              | <u>)</u> 请输入手机 | 1号或邮箱       |                       | <u>)</u> 请输入手             |             |                        |
| ③ 阅点        |             | 立即其值 >                              | ᠿ 请输入6-1       | 6位字母、数字     |                       | 1 请输入短                    |             | 获取验证码                  |
|             |             | - Se                                |                | 受录          |                       | 合 请输入6-                   | 16位字母、数     | 字                      |
| 10. 我的图书    |             | >                                   | 注册账号           |             | 找回密码                  |                           | 立即注册        |                        |
| 🖾 我的视频      |             | >                                   |                |             |                       | 点击注册,代表您同》                | 《哈私协议》      |                        |
| 我的试卷        |             | >                                   |                |             |                       |                           |             |                        |
| _ 充值&消费记录   |             | >                                   |                |             |                       |                           |             |                        |
|             |             | >                                   |                |             |                       |                           |             |                        |
|             |             |                                     |                | 随便看看>>      |                       |                           |             |                        |
|             | <b>》</b> 考试 | 只         只           数学         我的 |                |             |                       | 已有电                       | 子书包账号? 点此   | 登录                     |

a) 登录书包 app 后,如果未绑定过手机号,则会弹窗提示绑定手机号。

b) 登录成功后点击下方"考试"菜单,进入考试系统。

c) 进入考试系统后,确保考试首页能看到题库入口及我的考试(正式考试)入口。如果有问题请及时联系本组织服务人员杨顺碧: 13810336375 或者 15186951629

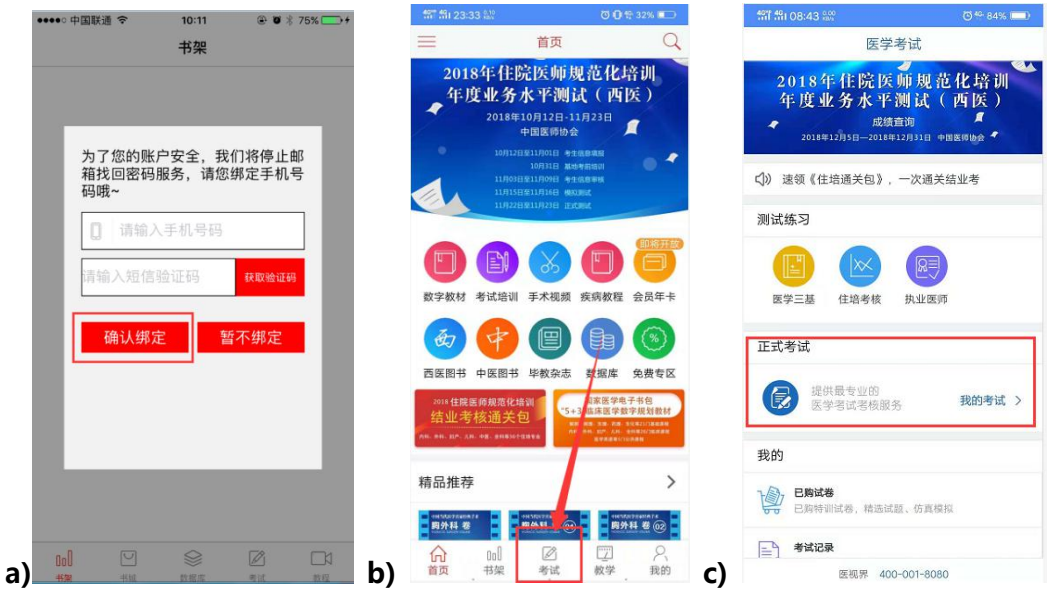

## 四、考试码考试操作流程

考生登录书包 app,点击下方考试菜单,进入考试系统首页,点击"我的考试"进入 页面,然后选择"考试码参加考试",输入6位数考试码,如果该试卷启用了考前信息采 集,则需要先登记信息,登记完成后则可点击开始考试进行答题。

## 整体操作流程如下:

|                                                                                                 | 197 191 23:30 S                                  | 3.8<br>51          | © 0                                                                                                    | t: 32% 💷                                                         | ••• 中国联通                                            | 4G 14                                                                 | :24 @                      | 0 🕏 82% 🔳                              | •            |                     |                 |
|-------------------------------------------------------------------------------------------------|--------------------------------------------------|--------------------|----------------------------------------------------------------------------------------------------|------------------------------------------------------------------|-----------------------------------------------------|-----------------------------------------------------------------------|----------------------------|----------------------------------------|--------------|---------------------|-----------------|
|                                                                                                 |                                                  | 医                  | 学考试                                                                                                    |                                                                  | <                                                   | 我的                                                                    | ]考试                        |                                        |              |                     |                 |
|                                                                                                 | 医学三基                                             | 住培考核               | <b>风</b><br>执业医师                                                                                                    |                                                                  | 123                                                 | 考试码参加考试                                                               | 试 点                        | 击进入>                                   |              |                     |                 |
|                                                                                                 | <b>**</b> **                                     |                    |                                                                                                    | -                                                                | 请输入您                                                | 要查找的试卷                                                                |                            | 搜索                                     | 8            |                     |                 |
|                                                                                                 | ET-5 D                                           |                    |                                                                                                    |                                                                  | WW月考                                                |                                                                       |                            |                                        |              |                     |                 |
|                                                                                                 | <b>医</b> 提供                                      | 共最专业的<br>学者试考核(    | 服务 我                                                                                                    | 的考试 >                                                            | 2018-03-0                                           | 3 15:39:49 时长                                                         | :60 题数:100                 | ) 已交卷                                  |              |                     |                 |
|                                                                                                 | 2.05                                             |                    |                                                                                                    |                                                                  | 张松                                                  |                                                                       |                            |                                        |              | $\searrow$          |                 |
|                                                                                                 | 10, Ex. 11                                       | ŧ                  |                                                                                                    |                                                                  | 2018-12-0                                           | 5 18:15:45 时长                                                         | :100 顕数:100                | 0 开始考试                                 | 1            |                     | 1               |
|                                                                                                 | <b>日本</b> 日期特认                                   | Tally Car          | 试题 仿直接出                                                                                                    |                                                                  |                                                     |                                                                       |                            |                                        | 0            |                     |                 |
|                                                                                                 | 考试记录                                             | <b>R</b><br>景查看、考讨 | 分析                                                                                                    |                                                                  |                                                     |                                                                       |                            |                                        |              |                     |                 |
|                                                                                                 | <b>我的错题</b>                                      | <b>3</b><br>放、复习巩固 |                                                                                                    |                                                                  |                                                     |                                                                       |                            |                                        |              |                     |                 |
|                                                                                                 | 、 我的收制                                           | R.                 |                                                                                                    |                                                                  |                                                     |                                                                       |                            |                                        |              |                     |                 |
|                                                                                                 | しい 标记试题                                          | 8、快速查找             |                                                                                                    |                                                                  |                                                     |                                                                       |                            |                                        |              |                     |                 |
|                                                                                                 | 金田<br>並 あた 第 2 2 2 2 2 2 2 2 2 2 2 2 2 2 2 2 2 2 | <b>堂:</b><br>半附周医院 |                                                                                                    |                                                                  |                                                     |                                                                       |                            |                                        |              |                     |                 |
|                                                                                                 |                                                  | 医视界                | 400-001-8080                                                                                                    |                                                                  |                                                     |                                                                       |                            |                                        |              |                     |                 |
|                                                                                                 |                                                  | ]o[]<br>]架         | <ul> <li>☑</li> <li>➢</li> <li>※</li> <li>※</li></ul> | 。<br>我的                                                          |                                                     |                                                                       |                            | 只我的                                    |              |                     |                 |
| ነነገ 1ነበ 08:44 👷                                                                                 | <b>(</b> ) 401                                   | 84% 📖              | •••• 中国联通                                                                                                    | ÷                                                                | 14:38 (                                             | 0 🕯 0 🕸 97% 🔲 🕯                                                       | ••• 中国联通                   | 4G                                     | 14:18        | •                   | <b>\$</b> 82% 💻 |
| く 我的考                                                                                           | <b>岑</b> 试                                       |                    |                                                                                                    |                                                                  | IC IC IC                                            |                                                                       | <                          |                                        | 我的考试         | t                   |                 |
| 24 million (1997)                                                                               |                                                  |                    | 为避免影响                                                                                                    | E式考试.                                                            | 请务必如实填写如                                            | 下信息。                                                                  |                            |                                        |              |                     |                 |
| 123 考试码                                                                                         | 3参加考试                                            |                    | 为避免影响:<br>姓名:                                                                                                    | 正式考试,<br>白海涛                                                     | 请务必如实填写如                                            | 下信息。                                                                  | 123                        | 考试码参加                                  | 加考试          | 点击                  | 进入>             |
| 123 考试码<br>请输入您要查找的试卷                                                                           | 3参加考试                                            | 搜索                 | 为避免影响:<br>姓名:<br>性别:                                                                                                    | 正式考试,<br>白海涛<br>男                                                | 请务必如实填写如                                            | 下信息。<br>*<br>>                                                        | 123<br>测试人脸;               | 考试码参加                                  | 加考试          | 点击                  | 进入>             |
| 123 考试码<br>请输入您要查找的试卷                                                                           | 8参加考试                                            | 搜索                 | 为避免影响           姓名:           性别:           手机号:                                                                                                    | E式考试,<br>白海涛<br>男                                                | 请务必如实填写如                                            | <b>下信息。</b><br>★<br>>                                                 | 123<br>测试人脸说<br>2018-12-0  | 考试码参加<br>R别<br>17 08:58:48             | 如考试<br>时长:60 | 点击<br>题数:100        | 进入>             |
| 123 考试研<br>请输入您要查找的试卷<br>暂无相关                                                                   | 3参加考试<br>试卷!                                     | 搜索                 | 为避免影响           姓名:           性别:           手机号:           证件号码:                                                                                                    | E式考试,<br>白海涛<br>男<br>1 1155566                                   | 请务必如实填写如<br>(1) (1) (1) (1) (1) (1) (1) (1) (1) (1) | <b>下信息。</b><br>*<br>>                                                 | [12]<br>测试人脸说<br>2018-12-0 | 考试码参加<br>R别<br>17 08:58:48             | 加考试<br>时长:60 | 点击<br>题数:100        | 进入〉 开始考试        |
| <u>123</u> 考试码<br>请输入您要查找的试卷<br>暂无相关<br>输入3                                                     | 3参加考试<br>试卷!<br>考试码                              | 搜索                 | 为避免影响           姓名:           性别:           手机号:           证件号码:           所在单位:                                                                                                    | E式考试,<br>白海涛<br>男<br>1155566<br>医视界                              | 请务必如实填写如<br>36                                      | 下信息。<br>*<br>>                                                        | 223<br>测试人脸试<br>2018-12-0  | 考试码参加<br>R别<br>17 08:58:48             | 加考试<br>时长:60 | 点击<br>题数:100        | 进入〉             |
| <u>123</u> 考试码<br>请输入 <b>您要查找的试</b> 着<br>暂无相关<br>输入者                                            | 3参加考试<br>试卷!<br>考试码                              | 搜索                 | 为避免影响:<br>姓名:<br>性别:<br>手机号:<br>证件号码:<br>所在单位:                                                                                                    | E式考试,<br>白海涛<br>男<br>1155566<br>医视界                              | 请务必如实填写如<br>36<br>8                                 | 下信息。<br>*<br>><br>*                                                   | 223<br>测试人脸说<br>2018-12-0  | 考试码参加<br>R别<br>17 08:58:48             | 加考试<br>时长:60 | 点击<br>题数:100        | 进入〉             |
| 123     考试研       请输入您要查找的试卷<br>暫无相关:<br>输入:<br>请输入您获取的账                                        | 3参加考试<br>试卷!<br>考试码<br>查证码获取试卷                   | 搜索                 | 为避免影响。           姓名:           性別:           手机号:           证件号码:           所在单位:           所在科室:           左如:                                                                                                    | E式考试,<br>白海涛<br>男<br>1155566<br>医视界<br>一百                        | 请务必如实填写如<br>36<br>β                                 | 下信息。<br>*<br>><br>*                                                   | 223<br>测试人脸说<br>2018-12-0  | 考试码参加<br>R别<br>17 08:58:48             | 加考试<br>时长:60 | 点击                  | 进入>             |
| 123       考试研         请输入您要查找的试卷       暂无相关         输入          请输入您获取的照          请输入:位数考试      | 3参加考试<br>试卷:<br>考试码<br>查证码获取试卷                   | 搜索                 | 为避免影响。           姓名:           性别:           手机号:           证件号码:           所在单位:           所在单位:           专业:           专业:                                                                                                    | E式考试,<br>白海涛<br>男<br>1<br>1155566<br>医视界<br>一<br>二<br>内科<br>2014 | 请务必如实填写如<br>36<br>β                                 | <b>下信息。</b><br>・<br>、<br>、<br>、<br>、<br>、<br>、<br>、<br>、<br>、         | [23]<br>测试人脸让<br>2018-12-0 | 考试码参加<br>R别<br>17 08:58:48             | 加考试<br>时长:60 | 点击                  | 进入〉             |
| 123     考试研       请输入您要查找的试卷       暂无相关:       输入:       请输入您获取的强       请输入次位数考试                | 3参加考试<br>试卷!<br>考试码<br>会证码获取试卷                   | 搜索                 | <ul> <li>为避免影响。</li> <li>姓名:</li> <li>性别:</li> <li>手机号:</li> <li>证件号码:</li> <li>所在单位:</li> <li>所在科室:</li> <li>专业:</li> <li>年份:</li> </ul>                                                                                                    | E式考试,<br>白海涛<br>男<br>1155566<br>医视界<br>回日二部<br>内科<br>2014        | 请务必如实填写如<br>36<br>β                                 | 下信息。<br>*<br>><br>*<br>*<br>><br>>                                    | [12]<br>测试人脸让<br>2018-12-0 | 考试码参加<br>R别<br>17 08:58:48             | 如考试<br>时长:60 | 点击                  | 进入〉             |
| <u></u>                                                                                         | 3参加考试<br>试卷:<br>考试码<br>查证码获取试卷<br>码<br>确 认       | 搜索                 | 为避免影响。<br>姓名:<br>性别:<br>手机号:<br>证件号码:<br>所在单位:<br>所在单位:<br>专业:<br>专业:                                                                                                    | E式考试,<br>白海涛<br>男<br>1<br>1155566<br>医视界<br>三<br>四和<br>2014      | 请务必如实填写如<br>366<br>贤                                | <b>下信息。</b><br>・<br>・<br>・<br>・<br>・<br>・<br>・<br>・<br>・              | [13]<br>测试人输过<br>2018-12-0 | 考试码参加<br>R <del>别</del><br>17 08:58:48 | 如考试<br>时长:60 | 点击                  | 进入〉             |
| 近23       考试研         请输入您要查找的试卷          董宏相关:          请输入您获取的班          请输入次位数考试          取消 | 3参加考试<br>试卷!<br>考试码<br>金证码获取试卷<br>码<br>确认        | 搜索                 | 为避免影响。<br>姓名:<br>性别:<br>手机号:<br>证件号码:<br>所在单位:<br>所在科室:<br>专业:<br>年份:                                                                                                    | E式考试,<br>白海涛<br>男<br>1155566<br>医视界<br>医视界<br>内科<br>2014         | 请务必如实填写如<br>36<br>β<br>提交                           | <b>下信息。</b><br>・<br>・<br>・<br>・<br>・<br>・<br>・<br>・<br>・              | 133<br>测试人检试<br>2018-12-0  | 考试码参加<br>R别<br>17 08:58:48             | 加考试<br>时长:60 | <u>点击</u><br>题数:100 | 进入〉             |
| 近33     考试研       请输入您要查找的试卷                                                                    | 3参加考试<br>试卷!<br>考试码<br>会证码获取试卷<br>确认             | 搜索                 | 为避免影响<br>姓名:<br>性别:<br>手机号:<br>证件号码:<br>所在单位:<br>所在单位:<br>专业:<br>年份:                                                                                                    | E式考试,<br>白海涛<br>男<br>1155566<br>医视界<br>医视界<br>2014               | 请务必如实填写如<br>56<br>β<br>提交                           | 下信息。<br>*<br>                                                         | [23]<br>测试人输达<br>2018-12-0 | 考试码参加<br>R别<br>17 08:58:48             | 加考试<br>时长:60 | 点击                  | 进入〉             |
| 13:33       考试研究         请输入您要查找的试卷                                                             | 3参加考试<br>试卷:<br>考试码<br>金证码获取试卷<br>确 认            | 搜索                 | 为避免影响。<br>姓名:<br>性别:<br>手机号:<br>证件号码:<br>所在单位:<br>所在单位:<br>专业:<br>年份:                                                                                                    | E式考试,<br>白海涛<br>男<br>1155560<br>医视界<br>2014                      | 请务必如实填写如<br>366<br>援<br>援交                          | 下信息。<br>・<br>・<br>・<br>・<br>・<br>・<br>・<br>・<br>・<br>・<br>・<br>・<br>・ | [13]<br>测试人脸过<br>2018-12-0 | 考试码参加<br>R <del>别</del><br>17 08:58:48 | 加考试<br>时长:60 | <u>点击</u><br>题数:100 | 进入〉             |

试题作答完毕后,点击交卷按钮,点击确认提交试卷,提示试卷提交成功即完成本场考试。看到如下界面即表示试卷提交成功(点击确认后回到首页):

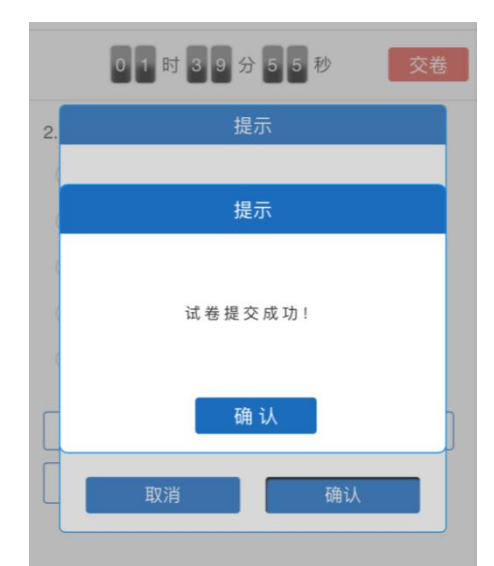

考试过程中如果遇到需要解锁考试的情况,请联系监考老师,请监考老师输入考试验证码(解锁码)进行解锁。

| [A] | 1型题】差异性紫绀最多见于                                                                         |
|-----|---------------------------------------------------------------------------------------|
|     | 解锁考试                                                                                  |
|     | 系统监控到你考试异常,已对考试进行<br>锁定。请联系监考老师进行解锁。考试<br>时请勿使用其他应用,考试解锁次数为0<br>时会自动提交试卷。<br>剩余解锁次数5次 |
|     | 请监考老师输入考试验证码<br>确认                                                                    |

# 五、注意事项

- 1. 手机系统版本要求:苹果手机系统要求iOS9以上,安卓手机系统版本要求在安卓5.6 以上。
- 2. 手机配置要求:内存512M以上,存储空间500M以上,分辨率要求 1280\*720以上。
- 提前准备好考试环境,安装好书包App(确保书包App版本在3.4.11及以上,最好 是最新版本,版本在"我的一设置一版本信息"中查看),确保能看到"我的考试" 入口,并确保能进行考前练习。
- **4.** 确保考试时手机电量充足,支持**2**个小时以上的连续使用。如果手机续航不太好的话可以带上移动电源。

- 请考生将手机屏幕待机时间调至5分钟以上甚至常亮,以免出现手机锁屏现象影响考 试。
- 考试期间保持网络通畅,建议使用4g网络或者wifi进行考试。3g网络会出现页面卡 住或者页面空白的情况。
- 7. 考试前,请关闭占用网络资源的相关应用程序,将手机状态调整为最佳状态。
- 考生在考试过程中遇到网速慢、断线等情况,不要着急,可以选择关闭移动网络, 然后在开启,即可继续答题考试。
- 9. 考生在考试过程将手机调整为静音状态,要求考生在考试前退出微信、QQ等聊天软件,并手机设置为来电转移状态,保持考试状态。若考生在考试过程中,查看微信、QQ,BAIDU搜索、接听电话、截屏等,手机会被自动锁定。若考生手机被锁定3次(系统默认)后,系统将进行自动交卷处理,且视为作弊处理。若考生考试界面被锁定后,请及时致意考务人员,进行解锁,解锁后方可继续答题。

## 六、常见问题及解决办法

1. 登录书包APP时, 输入登陆账号和密码后, 提示"用户名或密码不正确"怎么办?

请核对账号和密码输入是否正确,如更改过密码,请输入更改后的密码。如果忘 记密码,则点击找回密码,按照所示流程进行密码找回。

2. 登录考试后,没有试卷怎么办,试卷不是本人所考专业怎么办?

返回上一页,再次点击"我的考试"上方考试码参加考试图片,输入考试码进入,反复几次,如果还是看不到试卷或试卷不是本人专业,则反馈给监考老师,由监 考老师联系客服(400-001-8080)解决。

3. 考试过程中有图片显示不了

网速不好导致图片加载较慢。请通过点击刷新按钮(刷新后停顿数秒)进行解决。 还可以点击上一题下一题翻页重新加载尝试。

4. 考试过程中图片太小,看不清

可点击图片占位图,用手势缩放功能放大图片进行查看。

5. 考试过程中不小心退出了书包App,怎么办?

如果未关闭进程则调出进程,重新按照操作流程进入(通过输入考试码进入考试),解锁考试后可以继续考试。如果App异常退出,可重新登录考试,继续上次答题记录进行答题。

#### 6. 考试过程中不小心点了交卷,怎么办?

点击交卷时会有确认提醒,点击确认交卷后,将无法恢复,请慎重点击。

- 再次进入考试时,所考试卷显示已交卷 如果确认是正常交卷,则可放心离场。如果是异常情况,可向监考老师反馈,联系医视 界客服解决。
- 試题作答完毕后,点击交卷按钮,长时间没反应怎么办?
   因集中交卷占用网络资源大,部分考生手机会出现转圈现象,请考生耐心等待片刻后, 会提示交卷成功,点击确认即可。如果持续较长时间等待,请尝试关闭进程后,重新进 入考试,再次提交试卷。如果再次进入时看不到考试入口或者还是交卷不成功,则寻找 考务人员反馈解决。

# 七、服务支持

- 1. 客服电话: 400-001-8080
- 2. 客服 QQ: 2220330932